# RINNOVO ISCRIZIONI MENSA A.S. 2024/25 da NIDO COMUNALE a SCUOLA DELL'INFANZIA COMUNALE o STATALE SCADENZA 30/06/2024

La domanda dovrà essere presentata attraverso il Portale Iscrizioni del sito *https://www3.itcloudweb.com/padovaportalegen*. E' possibile accedere al portale esclusivamente con MY-ID SPID e CIE

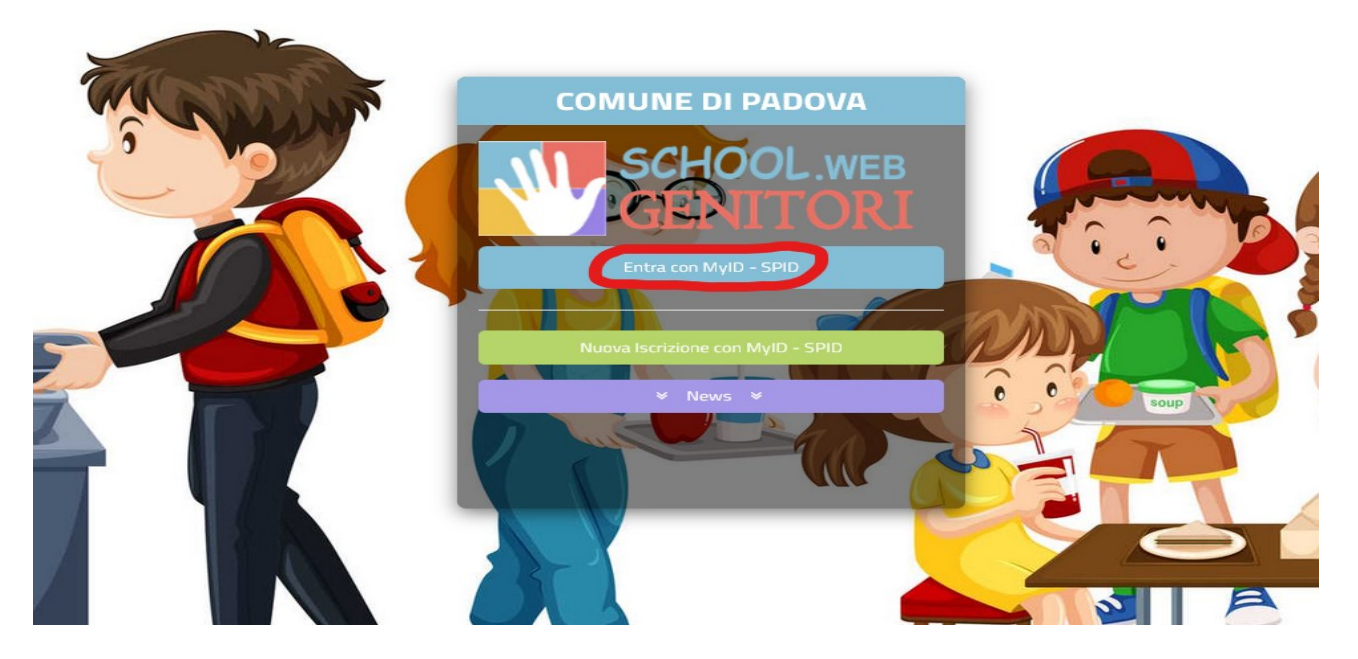

Cliccare ANAGRAFICA-RINNOVO ISCRIZIONE

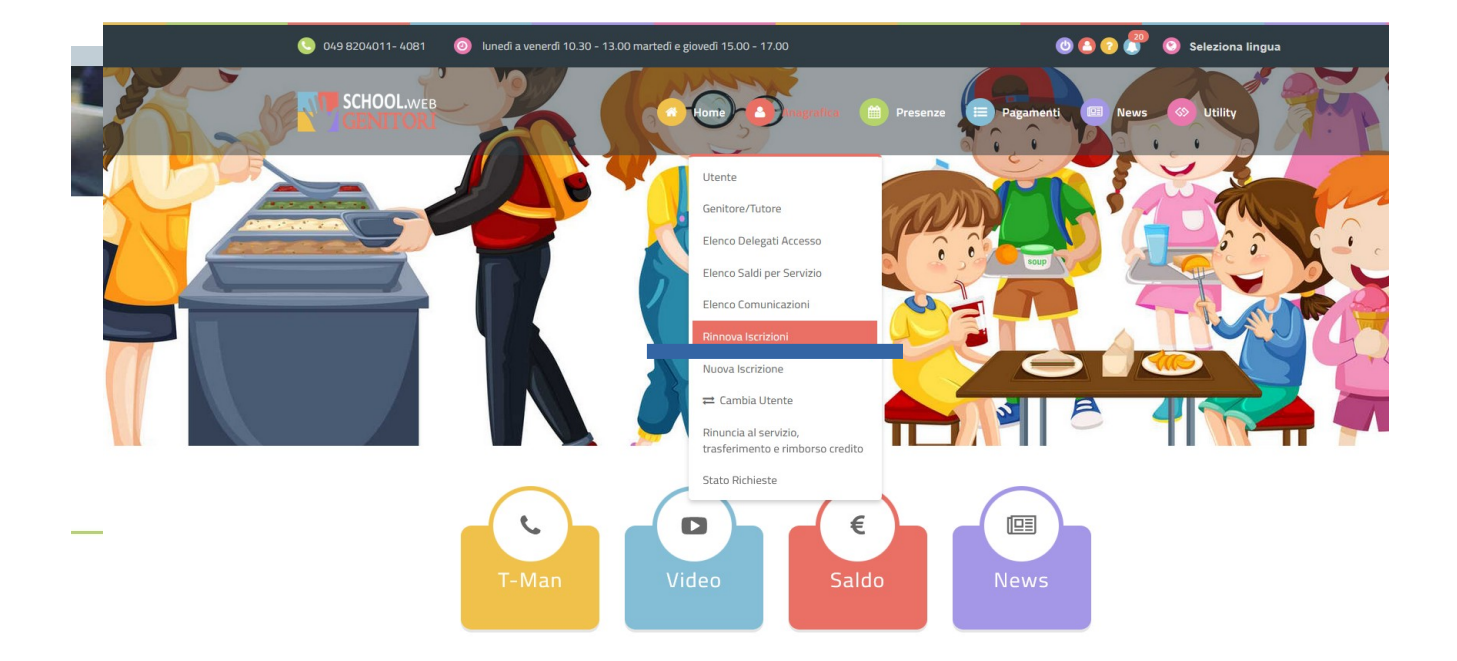

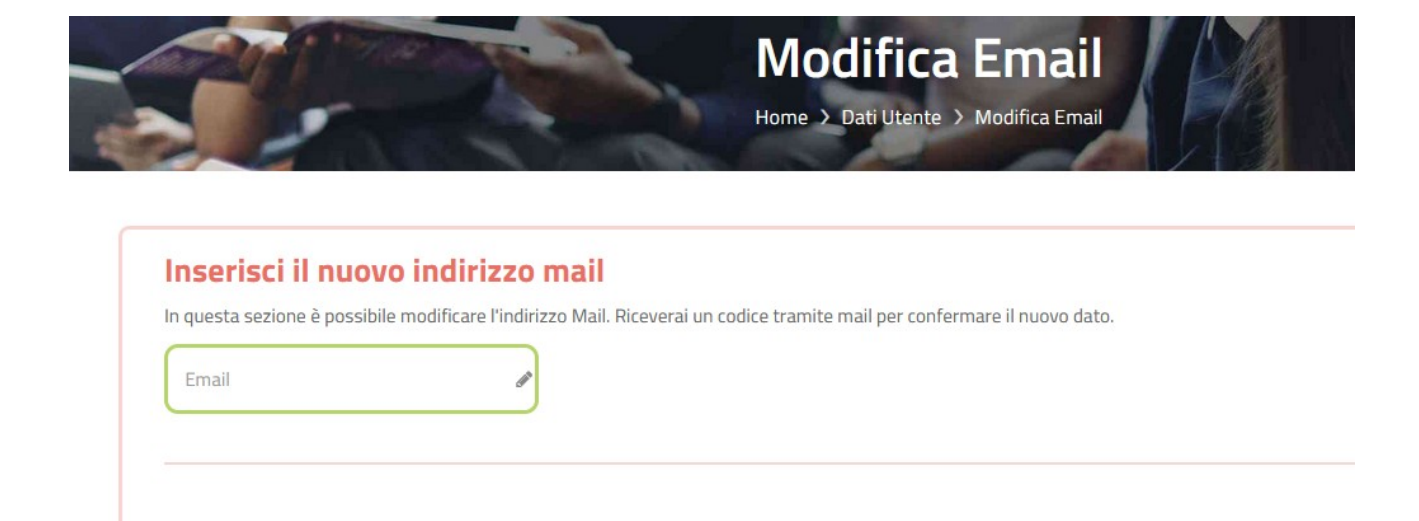

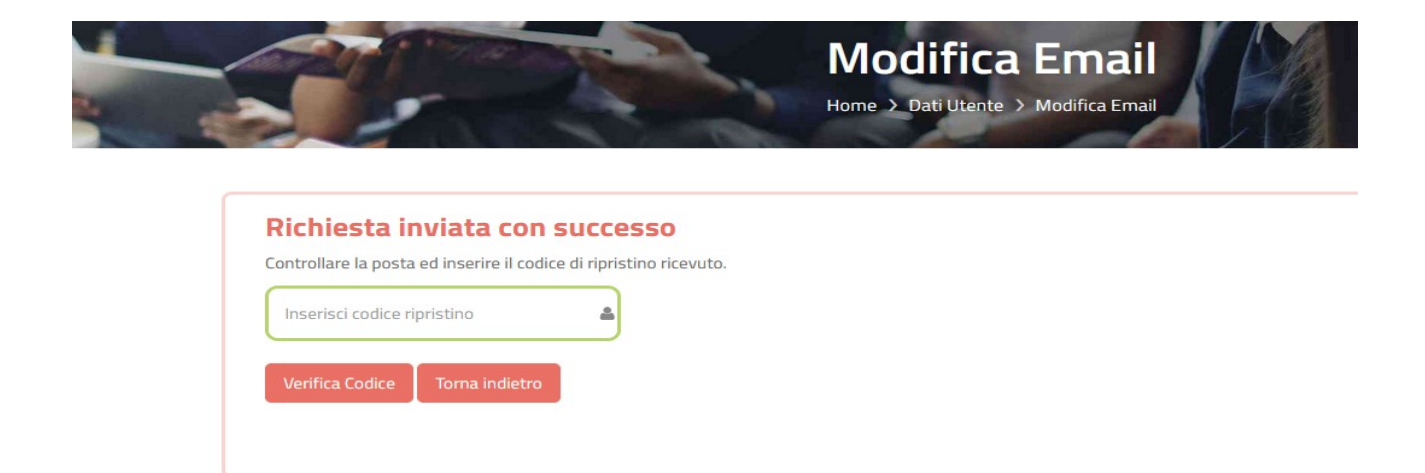

Compilare il modulo di Rinnovo Iscrizione in tutte le sue parti:

## MODULO ISCRIZIONE – ANNO SCOLASTICO 2024/25

## Riepilogo Dati prima di inviare l'iscrizione

Una volta compilati tutti i campi previsti, si dovrà premere il tasto "Vai al riepilogo iscrizione".

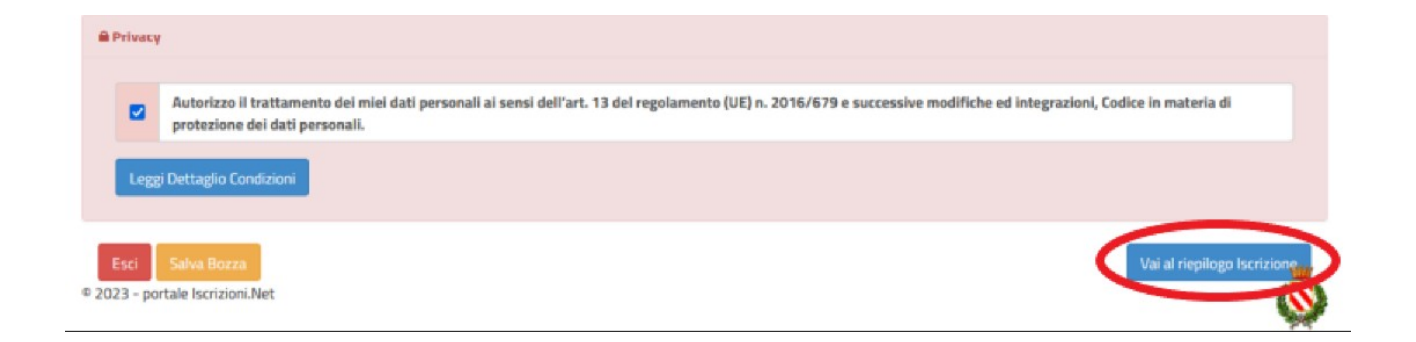

In questo modo si avrà la possibilità di verificare i dati inseriti. Per modificare eventuali dati sbagliati sarà necessario premere il tasto "Modifica iscrizione".

Flaggare il trattamento dei dati personali:

| Privacy |                                                                                                    |
|---------|----------------------------------------------------------------------------------------------------|
|         | Autorizzo il trattamento dei miei dati personali ai sensi dell'art. 13 del regolamento (UE) n. 2016/679 e successive modifiche ed integrazioni, Codice in materia di protezione dei dati personali. |
| Leggi   | i Dettaglio Condizioni                                                                                                    |
| _       |                                                                                                    |
| Esci    | Indietro Salva Bozza (Modifica Iscrizione Invia Iscrizio                                                                                                    |

Per inviare definitivamente l'iscrizione, si dovrà premere il tasto "Invia Iscrizione".

Una volta terminata la compilazione cliccando sul pulsante in basso "Salva" verrà automaticamente caricata una pagina da cui si potrà scaricare:

- la ricevuta di conferma iscrizione con il riepilogo della domanda
- la lettera credenziali (<u>DA SALVARE, STAMPARE E CONSERVARE FINO</u> <u>ALLA FINE DELL'INTERO</u> <u>PERCORSO SCOLASTICO</u>) in cui è indicato il codice utente, il numero di telefono e il codice disdetta pasti.
- Manuale informativo

## Reportistica

| 𝒞 Iscrizione inviata con successo.                                                                                                    |  |  |  |
|----------------------------------------------------------------------------------------------------|--|--|--|
| IMPORTANTE: SCARICARE LETTERA CREDENZIALI E INFORMATIVE cliccando sui bottoni sottostanti.                                                                                                    |  |  |  |
|                                                                                                    |  |  |  |
| Scarica lettera informativa Scarica domanda iscrizione Scarica lettera credenziali                                                                                                    |  |  |  |
| Indietro                                                                                                    |  |  |  |
| Avviso importante                                                                                                    |  |  |  |
| <ul> <li>E' stata inviata una mail di conferma del salvataggio all'indirizzo di posta elettronica utilizzato in fase di iscrizione.</li> <li>I Codici e le Password saranno attivi con la partenza del sistema informatizzato.</li> <li>Si raccomanda di stampare le Lettere informative e di salvare la Password.</li> </ul> |  |  |  |
| © 2021 - portale Iscrizioni.Net                                                                                                    |  |  |  |

## **Modifica Domanda**

E' possibile modificare la domanda entro la data di chiusura delle iscrizioni ripetendo l'operazione dal Portale Iscrizioni con MYID-SPID.

In questo modo il modulo di domanda verrà ripresentato al genitori così come è stato compilato e l'utente potrà quindi modificare o spuntare i campi desiderati. In questo caso il sistema registrerà la data dell'ultima modifica effettuata.

## Salvataggio in bozza del rinnovo:

In fase di compilazione della domanda, è inoltre possibile salvare in bozza l'iscrizione online premendo il tasto "Salva Bozza". In questo modo sarà possibile salvare i dati inseriti fino a quel momento per poter accedere di nuovo e inviare la domanda in un secondo momento. Per poter salvare in bozza l'iscrizione è necessario aver compilato i dati dell'utente e del genitore e aver accettato l'autorizzazione al trattamento dei dati personali.

N.B. Per inviare l'iscrizione al gestore del servizio è necessario aver portato a termine la domanda online fino all'ultimo step. Il salvataggio in bozza dell'iscrizione e il rinnovo, infatti, non è sufficiente per considerare valida l'iscrizione.

N.B. Gli utenti che hanno salvato la domanda in bozza potranno completare il Rinnovo accedendo nuovamente, con SPID E CIE, al portale iscrizione INSERENDO IL CODICE FISCALE DEL BAMBINO con SPID e CIE.

Una volta compilati tutti i campi previsti, si dovrà premere come sopra illustrato il tasto "Vai al riepilogo iscrizione", verificare i dati inseriti, flaggare la privacy e inviare nuovamente il Rinnovo.